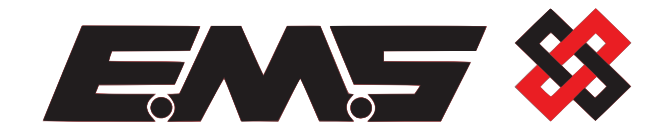

# TemPoint

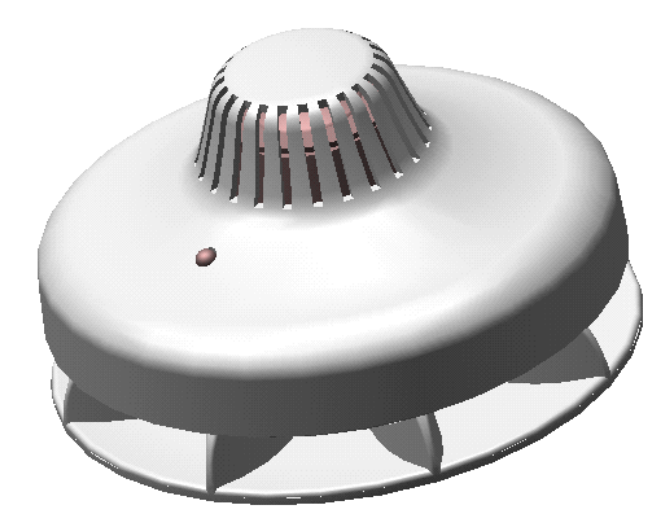

# **SOUNDER SENSOR**

# **INSTALLATION MANUAL**

### TemPoint

#### Logging on a Sounder Sensor

If the installation has been ordered as a complete system the devices and panel will be supplied already "pre-programmed". The process of adding radio devices (Callpoints, Detectors, Sounders, Input / Output Units and Transponders) to the TemPoint Control Panel, is largely carried out automatically, by the Panel's own operating system. It is usual practice for each device to require "logging on" to the system. In such cases, the following action must be taken.

The sounder sensor is shown in **figure 1** and consists of two separate sections. The sensor sounder module and the mounting section. The sensor/sounder can be programmed to the system by the following procedure.

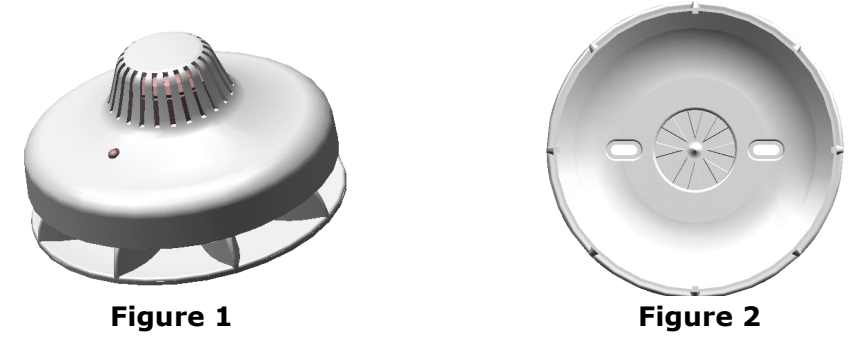

The mounting plate is shown in **figure 2** and can be removed by turning the mounting plate whilst holding the sounder/sensor section.

Ensure the "Logging On" function on the control panel is enabled (see section 5 of the 5000 commissioning manual for details.

If not already done fit the batteries in the provided slots **figure 3** leaving out the one covering the Log On button.

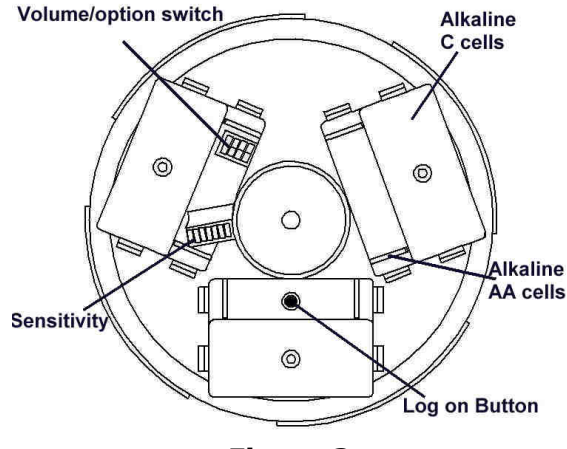

Figure 3

Press the logon button as shown in **figure 3** for about 3 seconds. The message **Log On Default Device XXX** (Where **XXX** is the number allocated to the device on the system) will be displayed on the Pager receiver and also on the front display of the control panel.

After a short time the message **Added Default Device XXX** will be displayed on the Pager receiver and also on the front display of the control panel.

After approximately 10 seconds **New Head Default Device XXX** will be displayed on the Pager Receiver and on the Control Panel's display.

If logging on is completed disable the control panels log on feature see section 5.22 of the 5000 commissioning manual

# Setting sensitivity

The EMS Sounder Sensor is now supplied with a Dual Detector element, which is able to detect either smoke or heat by simply changing the head switch configuration. The benefit of the new Dual Detector element is to allow easy interchanging between heat and smoke modes without having to purchase a new device. The sensitivity switch location is shown in **Figure 4**.

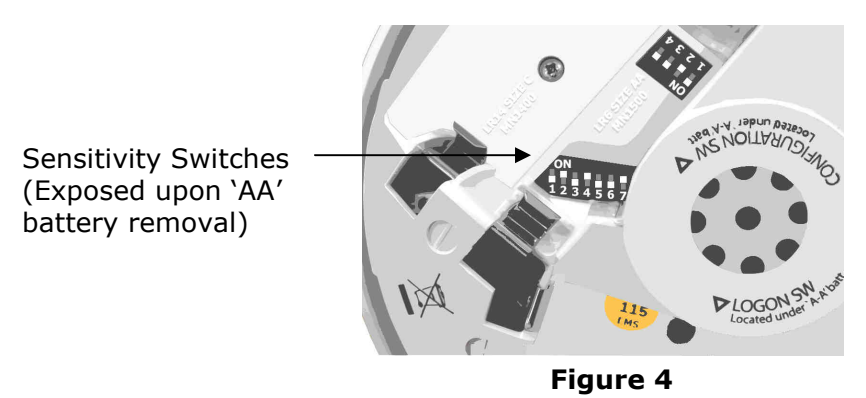

Figure 5 & figure 6 below illustrate the dip switch settings to accomplish the required function from the detector head.

#### **Smoke Head Sensitivity Settings**

| Sw<br>1 | Sw<br>2 | Sw<br>3 | Sw<br>4 | Sw<br>5 | Sw<br>6 | Sw<br>7 | Mode of Operation     | Smoke Sensitivity %<br>Per M |
|---------|---------|---------|---------|---------|---------|---------|-----------------------|------------------------------|
| Off     | Off     | Off     | On      | Off     | Х       | On      | High Sensitivity      | 1.6                          |
| Off     | On      | Off     | On      | Off     | Х       | On      | Normal Sensitivity    | 2.3                          |
| On      | Off     | Off     | On      | Off     | Х       | On      | Low Sensitivity       | 3.0                          |
| On      | On      | Off     | On      | Off     | Х       | On      | Low Sensitivity + AVF | 3.0 + AVF                    |

Figure 5

#### Heat Head Sensitivity Settings

| Sw  | Sw  | Sw  | Sw  | Sw | Sw                    | Sw | Mode of Operation |
|-----|-----|-----|-----|----|-----------------------|----|-------------------|
| 1   | 2   | 3   | 4   | 5  | 6                     | 7  | _                 |
| Off | Off | Off | Off | On | Х                     | On | 58°C ROR          |
| Off | On  | Off | Off | On | Х                     | On | 58°C fixed        |
| On  | Off | Off | Off | On | Х                     | On | 75°C fixed        |
| On  | On  | Off | Off | On | Х                     | On | 82°C fixed        |
|     |     |     |     |    | <b>F</b> <sup>1</sup> |    |                   |

Figure 6

X – Not Used ROR – Rate of Rise

AVF - Accelerated Alarm Verification, to prevent false alarms due to transient smoke.

#### **Please Note**

The Final commissioning, system sensitivity detection settings and hand over of the radio fire system to the end user is the responsibility of the fire installation contractor.

# TemPoint

# **Configuration Switch Settings**

The Sounder Sensor is dispatched with configuration switches set as per Figure 7.

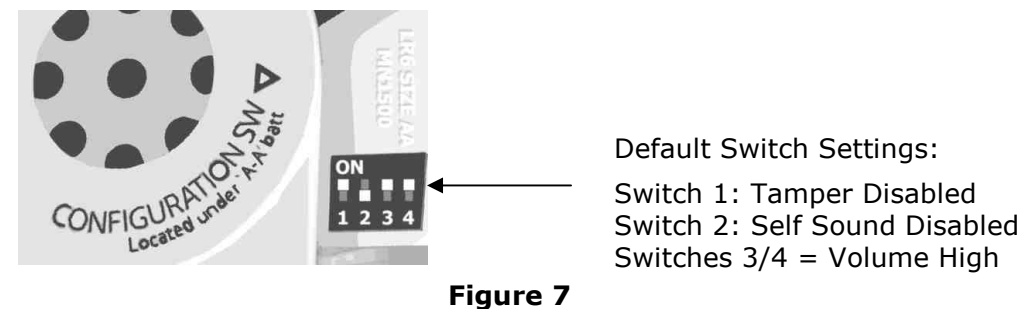

#### **Tamper Disablement Feature**

The sounder sensor has a tilt operated tamper switch for removal detection this can be enabled or disabled using Switch 1.

Putting switch 1 to the on position will disable the tamper switch and transmit a tamper restore signal to enable the resetting of any displayed tamper events from the device.

#### Self Sound Feature

The sounder sensor has the ability to sound immediately when the fire panel is used in visual delay mode this means that it is possible for an individual area to be alerted without evacuating the whole building.

To enable the self-sounding option switch 2 must be in the on position.

#### Sounder Volume

The Sounder volume can be adjusted using the switches 3 and 4. The switch settings for the volume are shown in **figure 8**.

|                    | High     | Medium     | Low       |
|--------------------|----------|------------|-----------|
| Switch<br>settings | 3 & 4 On | 3 Off 4 On | 3 & 4 Off |

| Figure 8 | 3 |
|----------|---|
|----------|---|

# Additional Anti Tamper Fixing

Additional protection can be made by fitting the supplied anti tamper screws.

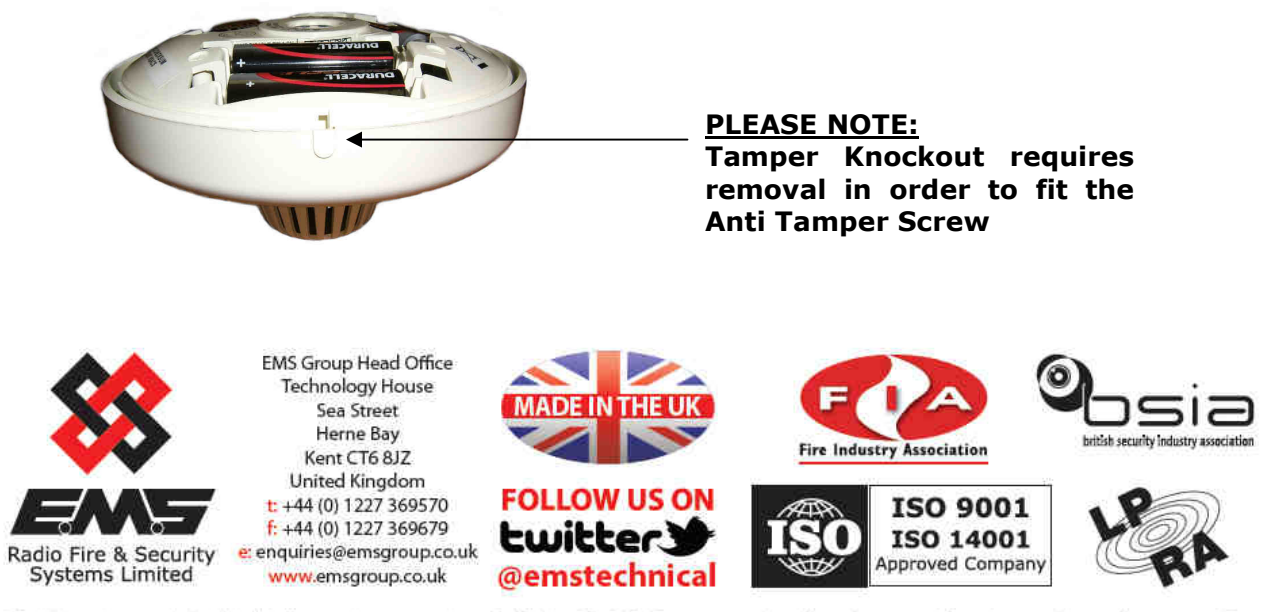

The information contained within this literature is correct at time of publishing. The EMS Group reserves the right to change any information regarding products as part of its continual development enhancing new technology and reliability. The EMS Group advises that any product literature issue numbers are checked with its head office prior to any formal specification being written.